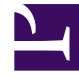

# **GENESYS**<sup>®</sup>

This PDF is generated from authoritative online content, and is provided for convenience only. This PDF cannot be used for legal purposes. For authoritative understanding of what is and is not supported, always use the online content. To copy code samples, always use the online content.

## Genesys PureConnect Data Extractor Application

Running the application

4/22/2025

# Running the application

You can run the PureConnect Data Extractor application either manually or automatically.

## Manually

To run the PureConnect Data Extractor application manually:

- 1. Log in to the PureConnect server as a **Windows** administrator.
- 2. Open a Command Prompt.
- 3. Change directory to the folder containing the PureConnect Data Extractor application file, for example, **C:\apps.PureConnectData**.
- 4. Run GSKM.Apps.PureConnectData.exe.
- 5. You will be prompted to enter the following values:
  - The **name** of the PureConnect server.
  - The **username** and the **password** of the **PureConnect** administrator.
- 6. If the credentials are correct, the **PureConnect Data Extractor** application will run and display appropriate messages regarding the progress. When the user data extraction is complete, you will see the message: Org Data Job extraction completed, press any key to exit.

#### Important

Do not press any key while the application is running; doing so will terminate the application and the entire process. If you pressed any key by mistake, simply re-run the application.

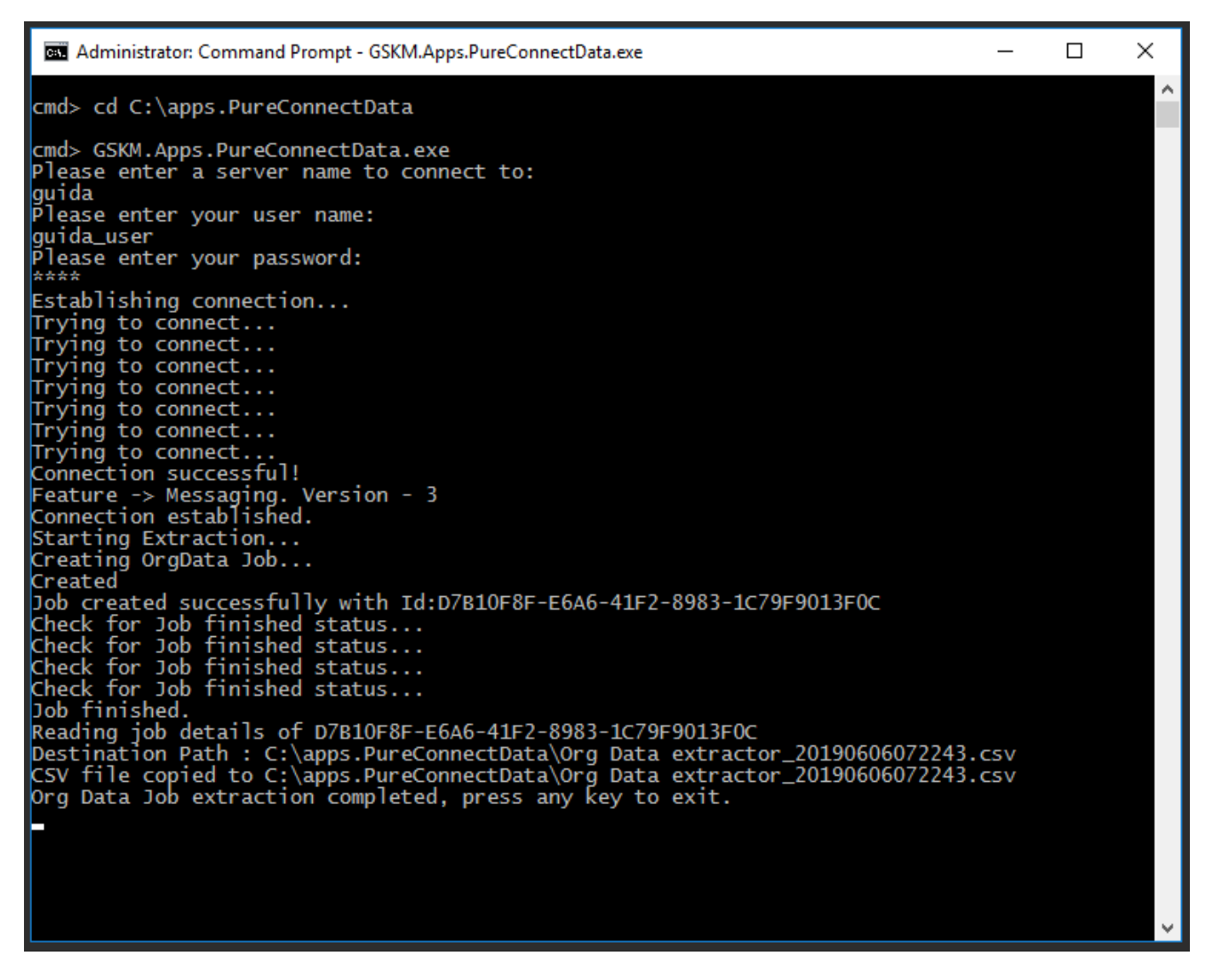

On successful data extraction from the PureConnect server, a CSV file with the name **Org Data extractor\_yyyymmddhhMMss.csv** is created in the same folder (for example, C:\Apps.PureConnectData), where **yyyymmddhhMMss** is the current date and timestamp.

In addition, a log file is created in a **Logs** sub-folder (for example, C:\Apps.PureConnectData\logs), and temporary files are created in a sub-folder of the working folder (for example, C:\DataExtractor\ 41D36104-7B1B-4274-9518-B50A0F999B20).

#### Automatically

To run the PureConnect Data Extractor application automatically, you must pass the filename of **job.config** as an argument to the **GSKM.Apps.PureConnectData.exe** application. This will automatically provide the previously supplied parameters that are necessary to run a scheduled task.

### Important

The **job.config** file is created in the same folder (for example, C:\Apps.PureConnectData) at the end of running the PureConnect Data Extractor application manually. The **appSettings** in this config file are stored in an encrypted format for security reasons.

| Administrator: Command Prompt - GSKM.Apps.PureConnectData.exe job.config                                                                                                    | —        | × |
|----------------------------------------------------------------------------------------------------|----------|---|
| cmd> cd C:\apps.PureConnectData                                                                                                    |          | ^ |
| <pre>cmd&gt; GSKM.Apps.PureConnectData.exe job.config<br/>Reading from config file<br/>Establishing connection<br/>Trying to connect<br/>Connection successful!<br/>Feature -&gt; Messaging. Version - 3<br/>Connection established.<br/>Starting Extraction<br/>Creating OrgData Job<br/>Created<br/>Job created successfully with Id:228CB9AC-1958-4523-AE61-D9695B70A901<br/>Check for Job finished status<br/>Check for Job finished status<br/>Check for Job finished status<br/>Check for Job finished status<br/>Check for Job finished status<br/>Check for Job finished status<br/>Check for Job finished status<br/>Dob finished.<br/>Reading job details of 228CB9AC-1958-4523-AE61-D9695B70A901<br/>Destination Path : C:\apps.PureConnectData\Org Data extractor_20190606073239.co<br/>CSV file copied to C:\apps.PureConnectData\Org Data extractor_20190606073239.co<br/>Org Data Job extraction completed, press any key to exit.</pre> | 5V<br>5V |   |
|                                                                                                    |          | ~ |